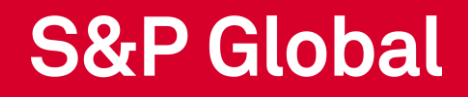

# Darwin User Manual Navigation guide for Darwin Portal

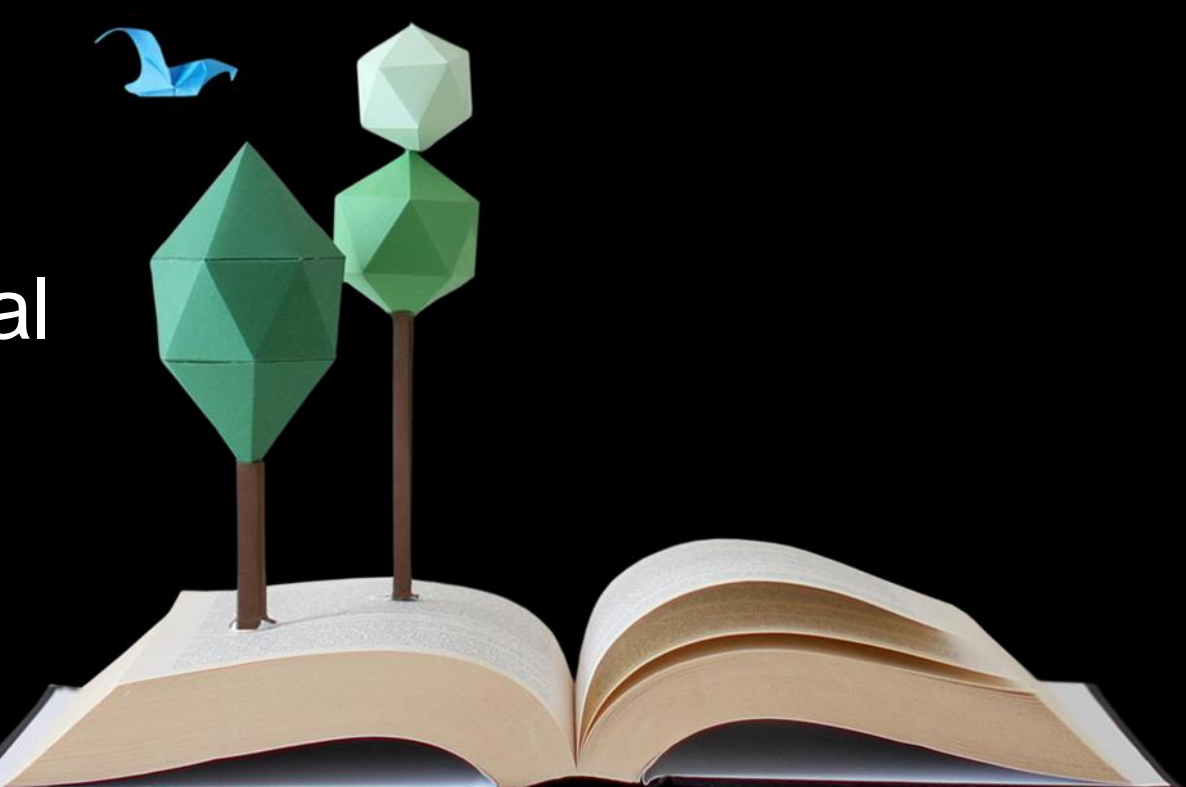

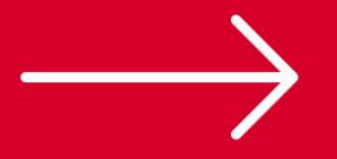

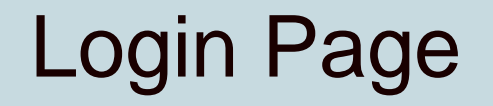

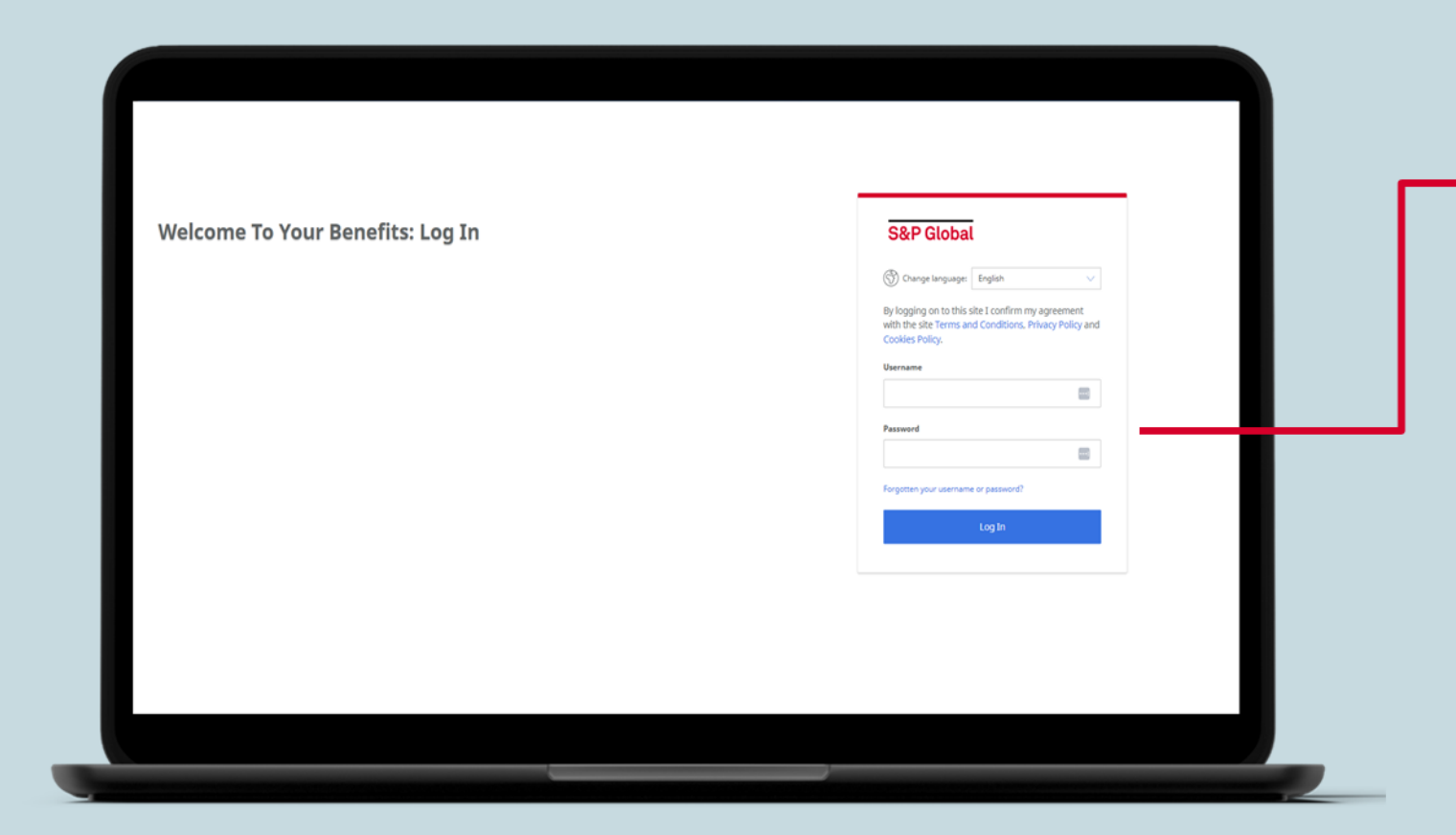

Log into the Darwin Platform using your official Email ID and password.

# Login Page

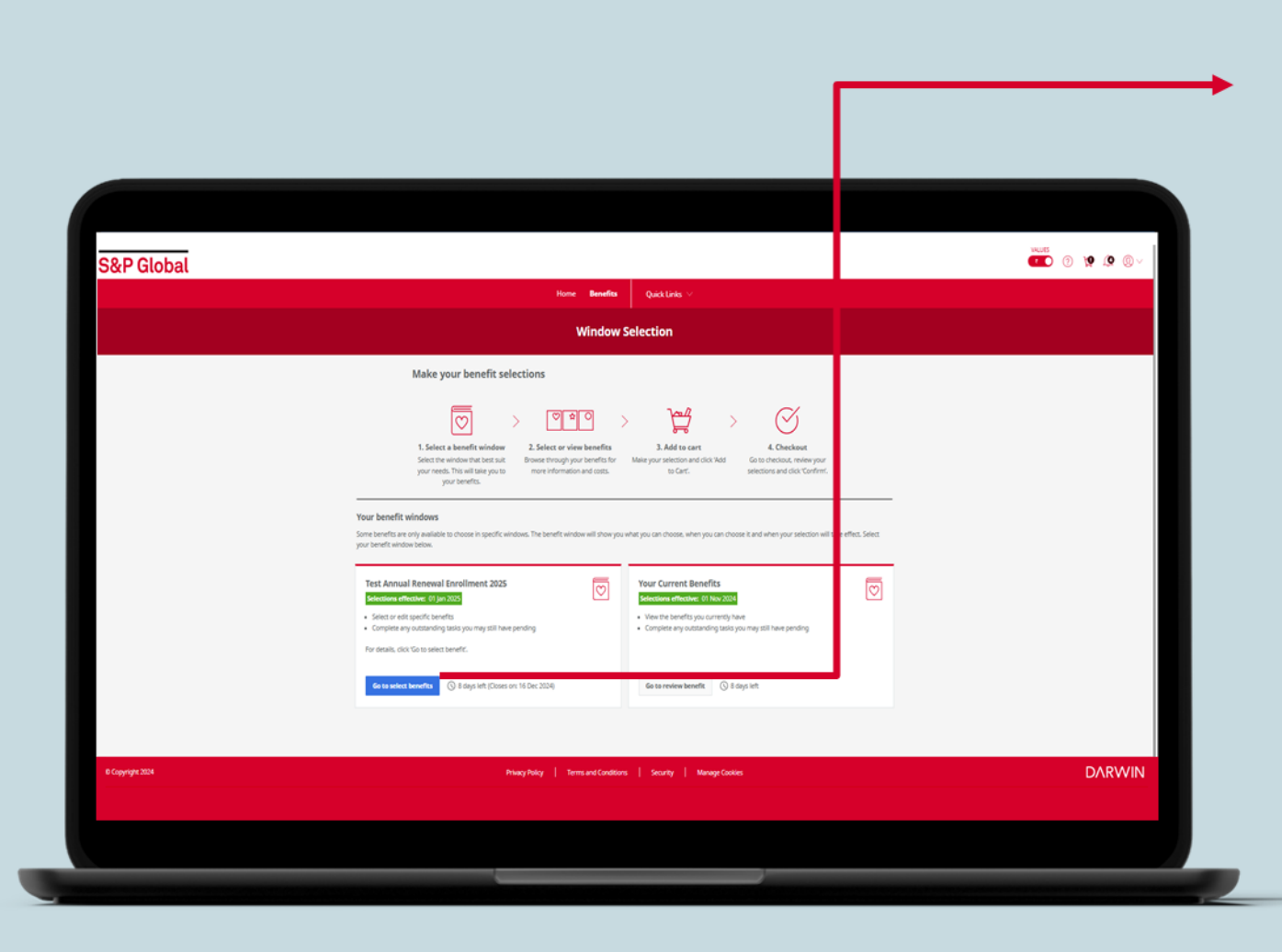

Dual window Page - Please select the Annual Renewal Enrollment 2025 window for enrollment.

#### **Darwin Terms**

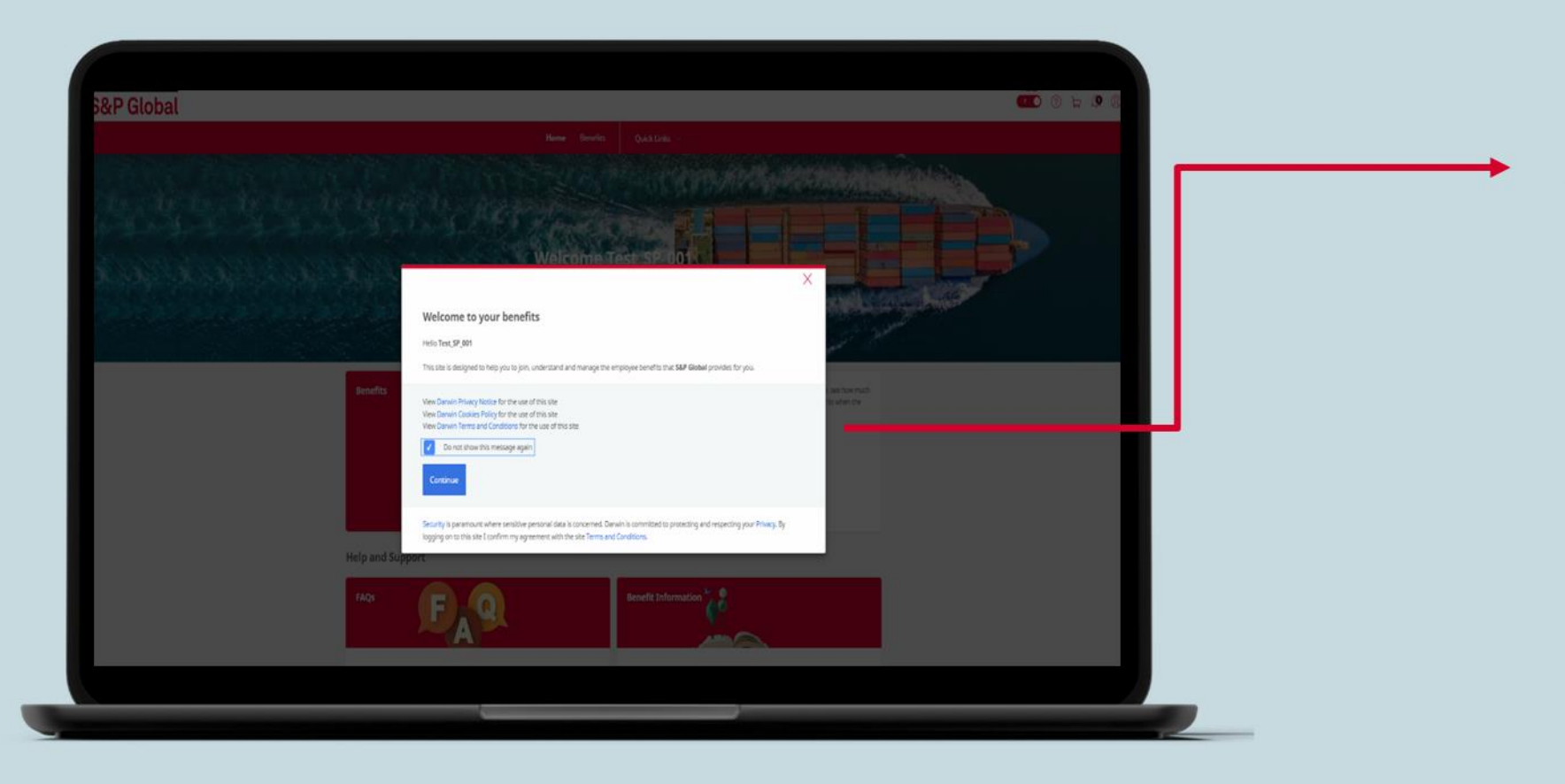

Review Darwin terms thoroughly and click on continue to proceed.

#### Home Page

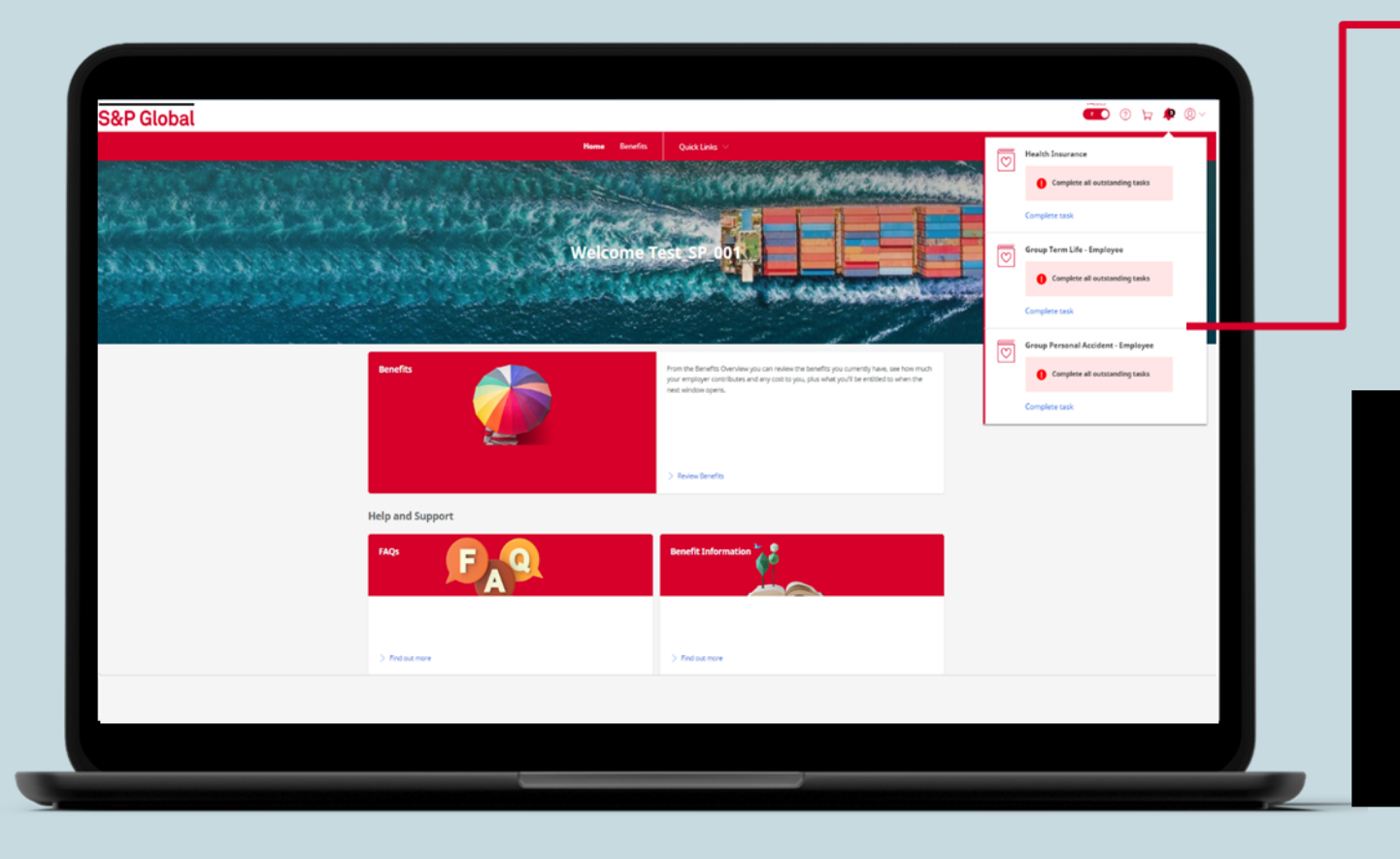

Notification window displays number of days available to complete an assigned task. It is mandatory to complete all the tasks for enrolment.

#### Please note the icons on top right corner:

- Slider helps you to hide numerical values when accessing your benefits in public areas.
- The face icon helps to explore your personal profile and dependent family information sections.
- The cart icon is to add benefits and complete the checkout

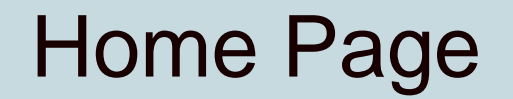

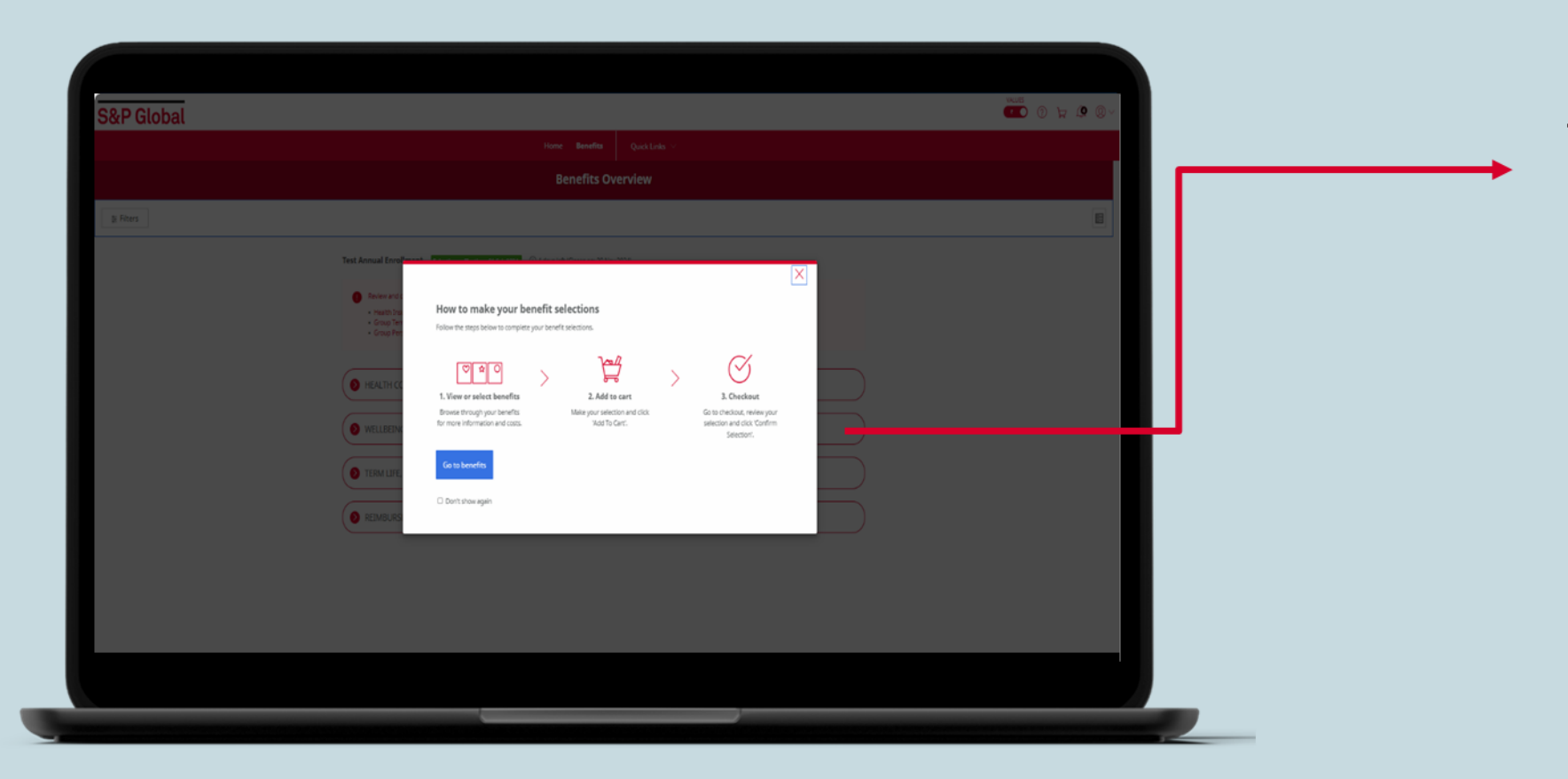

This is a 3 Step guide to confirm and complete enrolment.

#### **Benefits Selection**

| S&P Global |                                                                                                    |            |                   | - ש © ټ © |                   |
|------------|----------------------------------------------------------------------------------------------------|------------|-------------------|-----------|-------------------|
|            | Test Annual Intellinent Contractment of this Set  Test Annual Intellinent Contractment of this Set  Provement and the standard gets before proceeding to Decide it is define to exist  Provement and the standard intellinent Provement and the standard intellinent Provement and the standard intellinett Provement and the standard intellinett Provement and the standard in | Cuck Lenis | Advanced Ger      |           | Please<br>selecti |
|            | TERM LIFE ACCIDENT & CRITICAL RUNESS COVER      REIMBURSEMENT BENETITS  **** Caffer ****      Tout Caffer ****      Tout                                                                                                    |            | Carinesee Oreitor | 3         | _                 |

These are the various insurance benefits offered for the employees.

Please click on each benefit tab to make your selection starting with Health Insurance.

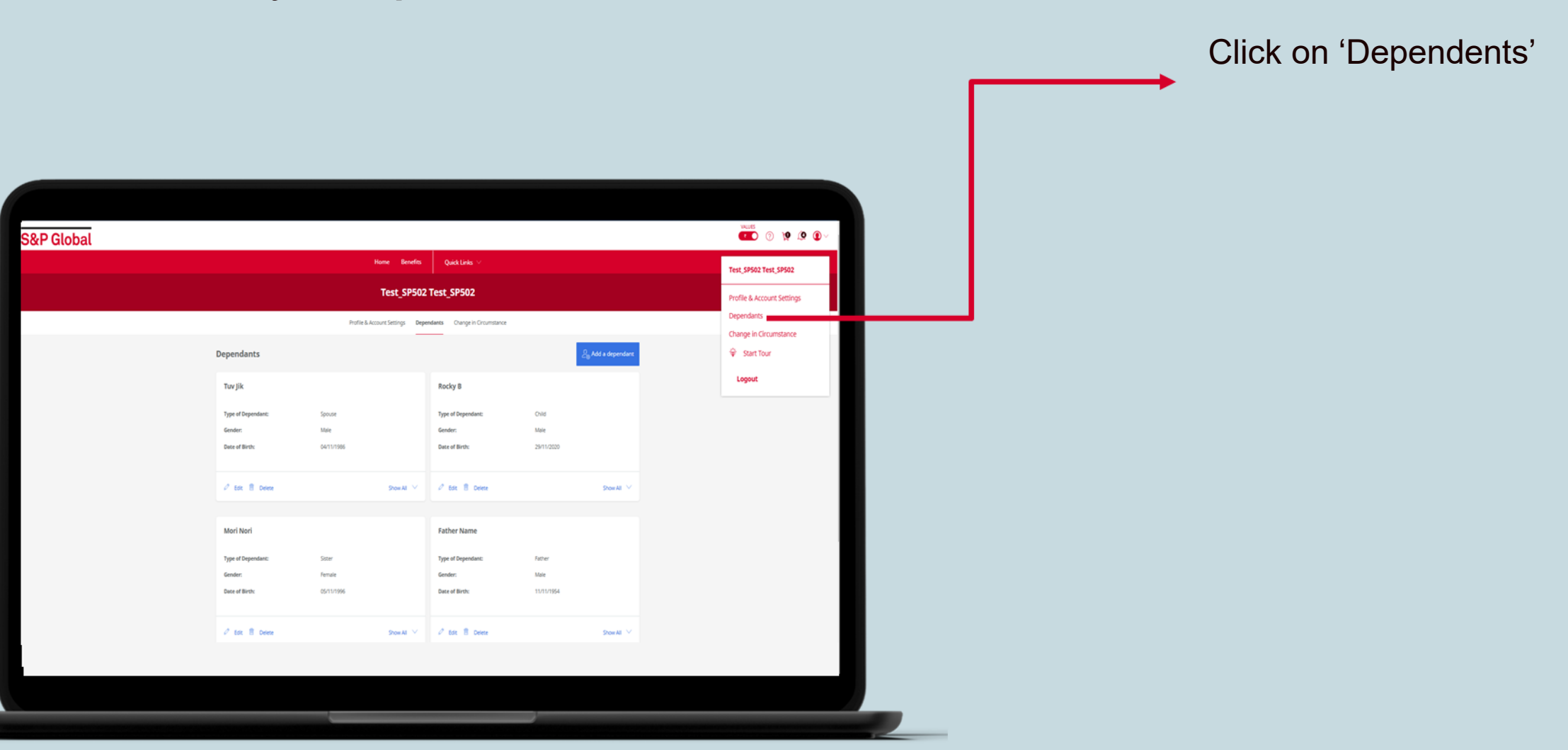

| Home Benefits Quick Links >> Test_SP_001 Test_SP_001 Endine Learners Channing Comparison |                                                       |
|------------------------------------------------------------------------------------------|-------------------------------------------------------|
| Dependants<br>Competitional and any dependants yet!<br>Conditional and dependant         | <ul> <li>Please click on 'Add a dependent'</li> </ul> |

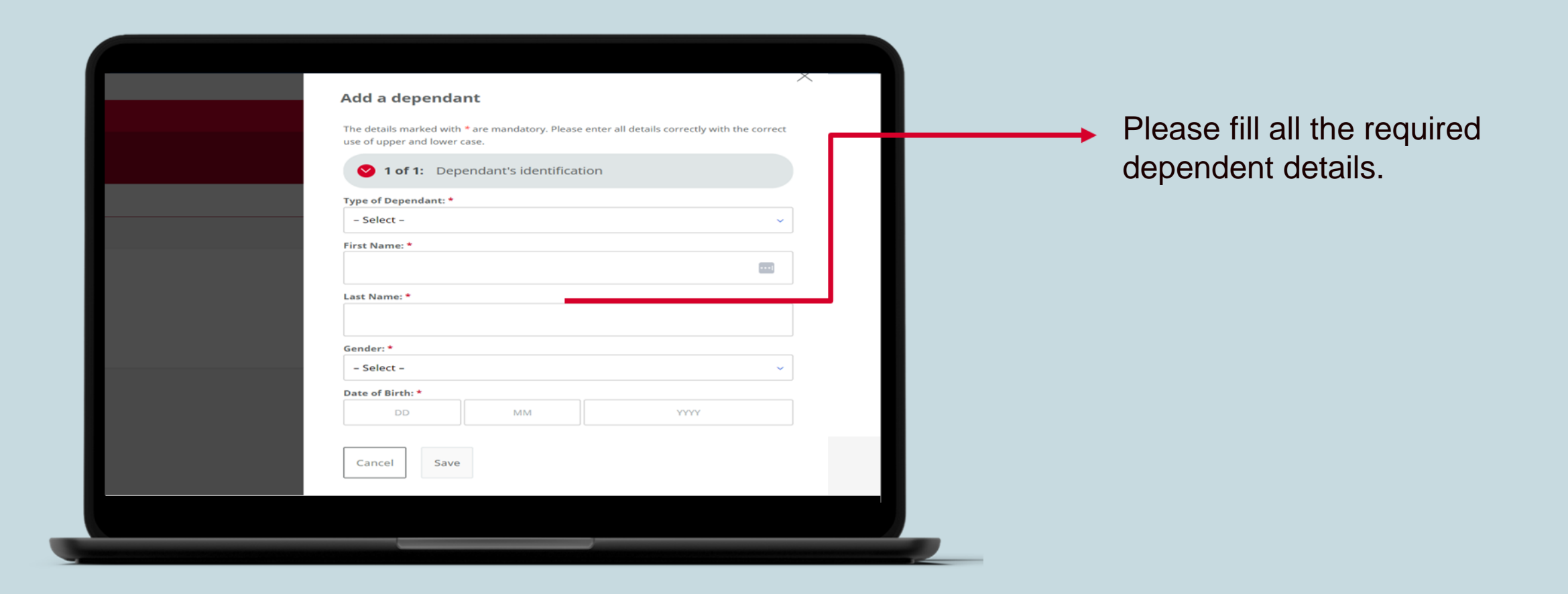

|                    |                    |                             |              | Add a dependant                                                                                                    |  |
|--------------------|--------------------|-----------------------------|--------------|----------------------------------------------------------------------------------------------------|--|
|                    | Tort SDE02         | Tort SDE02                  |              | The details marked with * are mandatory. Please enter all details correctly with the correct<br>use of upper and lower case. |  |
|                    | Test_3P502         | Test_SP502                  |              | O 1 of 1: Dependant's identification                                                                                         |  |
|                    | unt Settings Depen | dants Change in Orcumstance |              | Type of Dependant: *                                                                                                    |  |
| Dependants         |                    |                             | 2. Add a dep | First Name:*                                                                                                    |  |
|                    |                    |                             |              |                                                                                                    |  |
| Tuv jik            |                    | Rocky B                     |              | Last Name: *                                                                                                    |  |
| Type of Dependant: |                    | Type of Dependant:          |              |                                                                                                    |  |
| Gender:            |                    | Gender:                     |              | Gender:*                                                                                                    |  |
|                    |                    |                             |              | Date of Birthe*                                                                                                    |  |
|                    |                    |                             | Show         | CO MM YYYY                                                                                                    |  |
|                    |                    |                             |              | Cancel Save                                                                                                    |  |
| Mori Nori          |                    | Father Name                 |              |                                                                                                    |  |
|                    |                    |                             |              |                                                                                                    |  |
| Gender:            |                    | Gender:                     |              |                                                                                                    |  |
| Date of Birth:     |                    | Date of Birth:              |              |                                                                                                    |  |
|                    |                    |                             |              |                                                                                                    |  |
|                    |                    |                             | Show         |                                                                                                    |  |
|                    |                    |                             |              |                                                                                                    |  |

Once dependent details are added, please select save to complete addition.

|                    | Home Beneti                | ts Quick Links 🗸                  |                       |           |  |
|--------------------|----------------------------|-----------------------------------|-----------------------|-----------|--|
|                    | Test_SP_0                  | 01 Test_SP_001                    |                       |           |  |
|                    | Profile & Account Settings | Dependants Change in Circumstance |                       |           |  |
| Dependants         |                            |                                   | දි <sub>ම</sub> Add a | dependant |  |
| Mr Xyz Abc         |                            | Mrs Tuv Abc                       |                       |           |  |
| Type of Dependant: | Father                     | Type of Dependant:                | Mother                |           |  |
| Gender:            | Male                       | Gender:                           | Female                |           |  |
| Date of Birth:     | 03/11/1967                 | Date of Birth:                    | 07/01/1971            |           |  |
| 🖉 Edit 📋 Delete    | Show All                   | 🖉 Edit 🔋 Delete                   | 5                     | now All   |  |
|                    |                            |                                   |                       |           |  |
| Mrs Pqr Dek        |                            |                                   |                       |           |  |
| Type of Dependant: | Spouse                     |                                   |                       |           |  |
| Gender:            | Female                     |                                   |                       |           |  |
| Date of Birth:     | 08/06/1996                 |                                   |                       |           |  |
| 🖉 Edit 📋 Delete    | Show All                   |                                   |                       |           |  |
|                    |                            |                                   |                       |           |  |
|                    |                            |                                   |                       |           |  |

Here you will see your existing dependents carried forward from your last year's policy.

In case of any alteration – you can do it by clicking on edit or delete tab. Also use the add dependent tab to add new dependents in your profile.

After adding them here, you can assign them as nominees or beneficiaries when making selections.

#### Health Insurance

| S&P Global |                                                                                                    | * v@ 11 r •   |
|------------|----------------------------------------------------------------------------------------------------|---------------|
|            | Options<br>EC - 2P                                                                                                    |               |
|            | Sum Insured  Tura (%5.5 use)  Micro 2%                                                                                                    |               |
|            | Assign Dependants on Cover BigBle dependants: bir/splac bir/splac | Cost with Tax |
|            | UNTAKK                                                                                                    |               |
|            |                                                                                                    |               |

Once dependents are added, please click at the "Benefits" Tab on top ribbon to start/view your benefits enrolment.

Please select Health Cover benefits, here you will see different plans with Sum insured and family definition variation for your selection.

System will show the fully sponsored plan (ESC + 2P) by default. You can flex up/down to any of the other available plans by clicking the radio button on left of the table.

You can also see cost of the upgrade that you have to pay (via deduction from next payroll). Your selection would confirm only when you click "Add to Cart" button.

Note: Please select ESC + 2 P / PIL (plan under default plan) to opt for higher Sum Insured

#### Health Insurance

| Assign Depend                                                                                                    | nts on Cover                                                                                                    |                                                                                         |               |       |  |
|----------------------------------------------------------------------------------------------------|----------------------------------------------------------------------------------------------------|-----------------------------------------------------------------------------------------|---------------|-------|--|
| Eligible dependants:                                                                                               |                                                                                                    |                                                                                         |               |       |  |
| Mrs Tuv Abc                                                                                                    |                                                                                                    |                                                                                         |               |       |  |
| Next >                                                                                                    |                                                                                                    |                                                                                         |               |       |  |
| Health Insuran                                                                                                    | e Disclaimer                                                                                                    |                                                                                         |               |       |  |
| I hereby authorize, agree<br>On request, to provide fu<br>data for the purpose of er<br>I understand that I have t | nd consent:<br>her information to support my dependents' enrolment under this plan and disc<br>illing them under this benefic plan and such other ancillary or related purpose<br>sked checkboxes against names of all my eligible family members that I wish to | lose my or my family's personal<br>to my claim adjudication.<br>enroll under this plan. |               |       |  |
| If you do not complete yo<br>year's enrollment window                                                              | r enrollment this year, you will be allocated to the default plan and you will be a<br>only.                                                                                                    | able to make changes during next                                                        | Cost With Tax |       |  |
| Note: Last year's depende<br>year, only your parents co                                                            | nt details (if applicable) would continue to appear in portal. If you had enrolled p<br>erage will continue to appear unless you change your family definition / plan.                                                                                           | parents and parents-in-law last                                                         | You Pay       | 00.05 |  |
|                                                                                                    |                                                                                                    | horo children only and should be                                                        |               |       |  |

Please ensure to click on the checkbox against each dependent you wish to add in this benefit.

This is mandatory as otherwise the concerned dependent will not be considered for addition. Merely adding dependent would not serve the purpose until you click the checkbox in the benefit plan.

#### Health Insurance

| Coup Personal Accident - Employee     Group Personal Accident - Employee | stat <b>res of Feb 2024</b> ③ 4 days left ( | Closes on: 28 Nov 2024)<br>inder to activate these benefits: |                            |        |
|--------------------------------------------------------------------------|---------------------------------------------|--------------------------------------------------------------|----------------------------|--------|
| HEALTH COVER BENEFITS                                                    |                                             |                                                              |                            |        |
|                                                                          | AVALABLE<br>Sibling Cover                   | AvidLABLE<br>HospiCash                                       | AVAILABLE<br>Advanced Care |        |
| The More Info                                                            | 🗋 More Info                                 | Select More Info                                             | Select 🕑 More Info         | Select |
| WELLBEING MODULES                                                        |                                             |                                                              |                            |        |
| TERM LIFE, ACCIDENT & CRITIC                                             | AL ILLNESS COVER                            |                                                              |                            |        |
| REIMBURSEMENT BENEFITS                                                   |                                             |                                                              |                            |        |

Once you complete the selection you will see the Health Insurance tab as Active as below.

## **Voluntary Options**

| Sibling Cover                                                                                                    |                                                                                                    |                                                                                              |              |           |   |
|----------------------------------------------------------------------------------------------------|----------------------------------------------------------------------------------------------------|----------------------------------------------------------------------------------------------|--------------|-----------|---|
| About this Benefit                                                                                                    |                                                                                                    |                                                                                              |              |           |   |
| inder the health plus plan – sibling cover, you can enroll 1 of you<br>its plan via generated Plex points or salary contribution. This is a<br>our selected health insurance sum insured that you have selecte<br>over up to INR 200.000. | r dependent siblings under your family health insu<br>voluntary upgrade and upon your selection, your s<br>d under the base health insurance plan and will be | rance plan. You can pay for<br>ibling would be added under<br>eligible for a hospitalization |              |           |   |
| iote: The sibling covered here would not be eligible for cover un<br>faternity (or related benefits) and OPD cover.                                                                                                    | der any other health plus plans such as Hospicash j                                                                                                    | olan, Advanced care plan,                                                                    |              |           |   |
| Options                                                                                                    |                                                                                                    | C                                                                                            | DST With Tax |           |   |
| One Sibling                                                                                                    |                                                                                                    | Yes                                                                                          | a Pay        | ₹8,333.16 |   |
| Next >                                                                                                    |                                                                                                    |                                                                                              | 🛱 Add To Car | t         | ł |
| Assign Dependants on Cover                                                                                                    |                                                                                                    |                                                                                              |              |           |   |
| Eligible dependants:                                                                                                    |                                                                                                    |                                                                                              |              |           |   |
| None<br>Use the Add Dependant link below to add eligible dependants                                                                                                    | you want to include on cover                                                                                                    |                                                                                              |              |           |   |
|                                                                                                    |                                                                                                    |                                                                                              |              |           |   |

Click on "More Info" tab to access the benefit summaries section and click "Edit" tab to explore voluntary options such as Sibling Cover, Hospi Cash, Advanced Care, CI cover.

> Add to cart and click on "Checkout" to confirm the enrolment for selected benefit plan.

### **GPA and GTL Plans**

| More Info     Select                             | You will pay:<br>₹5,103.50            |                                                           |                                             |
|--------------------------------------------------|---------------------------------------|-----------------------------------------------------------|---------------------------------------------|
| TERM LIFE, ACCIDENT & CRITIC                     | AL ILLNESS COVER                      |                                                           |                                             |
| TASKS TO COMPLETE     Group Term Life - Employee | AVAILABLE<br>Group Term Life - Spouse | ⓒ TASKS TO COMPLETE<br>Group Personal Accident - Employee | ANRAREE<br>Group Personal Accident - Spouse |
| 3 X Annual Base Salary                           |                                       | 5 X Annual base Salary                                    |                                             |
| You pay:<br>80.00<br>More Info                   | More Info Select                      | You pay:<br><b>10.00</b>                                  | C More Info                                 |
| AVAILABLE<br>Critical Illness                    |                                       |                                                           |                                             |
|                                                  |                                       |                                                           |                                             |
| C More Info Select                               |                                       |                                                           |                                             |
| REIMBURSEMENT BENEFITS                           |                                       |                                                           |                                             |
|                                                  |                                       |                                                           |                                             |

Enroll to the Group Accident and Group Term Life Employee Cover Plan details here. Click the "More Info" tab to learn more about this benefit and coverages.

You can also upgrade your plan voluntarily to enroll your spouse for both GPA and GTL plan.

### **GPA and GTL Plans**

| SSP GIODAI                                                      | <ul> <li>A fait of a strategy of a strategy of a strat</li></ul> |                                                     | Coll as a<br>large to<br>Data |                           | Spiess<br>Subsets the state of the subset of the subset of t | CO Junto tue<br>No Matteria<br>Matteria |       |
|-----------------------------------------------------------------|----------------------------------------------------------------------------------------------------|-----------------------------------------------------|-------------------------------|---------------------------|----------------------------------------------------------------------------------------------------|-----------------------------------------|-------|
| Options  Standard text blav  Dependants  Eree blav et geverages |                                                                                                    |                                                     |                               | Group Per                 | sonal Accident - Spouse<br>te<br>cateral reasons give for greater which provides a large sum payment to the neuronaut lawef day in case of his her de<br>cases only unprove during the laweft pairs.                                                                                                    | ah                                      |       |
| Dependents                                                      |                                                                                                    | N<br>54.30<br>54.30<br>0.33<br>180% ©<br>Hurr total | Cost with far<br>Yes Pay Ball | Options Otacs Otacs Otacs |                                                                                                    | Cost Web Tax<br>Tex Pay                 | 21.00 |
| B Abl a dependent.                                              |                                                                                                    | 1806                                                | To Add fo Cart                |                           |                                                                                                    |                                         |       |

Click on the desired plan and see option to nominate one or all your declared family member as beneficiary under this benefit.

You can also enroll your spouse under the GPA and GTL policy

#### Well-being Modules

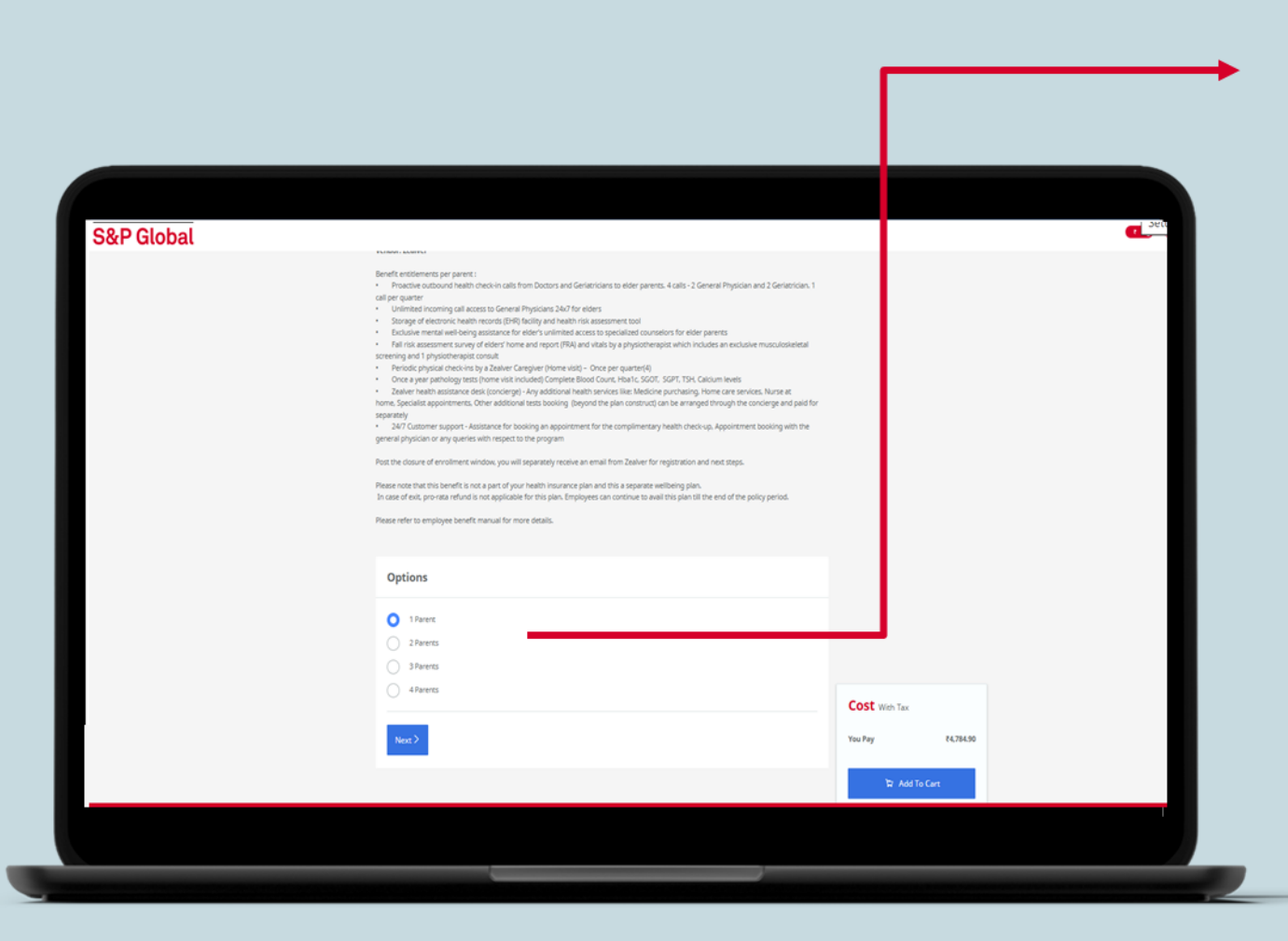

You can also enroll your dependents under Well-being Modules such as Elderly Care and Pregnancy care.

### Checkout

| Global |                                          |                                                                                           |           |                 |    |                      |   |   |
|--------|------------------------------------------|-------------------------------------------------------------------------------------------|-----------|-----------------|----|----------------------|---|---|
|        | Checkout                                 |                                                                                           |           |                 |    |                      | _ |   |
|        | Your New Select                          | ions                                                                                      |           |                 |    | Total Cost For You - |   |   |
|        | Denefit                                  | Level                                                                                     | You Pey   | Cost Difference |    | ₹3,172.00<br>(annua) |   |   |
|        | Health Insurance                         | ESC + 2P - 7 Lacs (PSL & Lacs)<br>• For you<br>• Mr Xys Abc<br>• Mrs Payr Dek<br>Show All | 8000      |                 | 08 | Cost Breakdown       |   | J |
|        | Group Term Life<br>- Employee            | 3 X. Annual Base Salary<br>• Mr Xyz Abc<br>• Mrs Pigr Dek                                 | 70.00     |                 | 08 |                      |   |   |
|        | Group Term Life<br>- Spouse              | 20 Lacs                                                                                   | #3.172.00 | ▲ ₹1.172.00     | 08 |                      |   |   |
|        | Group Personal<br>Accident -<br>Employee | 5 X Annual Base Salary<br>• Mrs Pgr Dek                                                   | R0.00     |                 | 08 |                      |   |   |
|        | Group Personal<br>Accident -<br>Spouse   | 10 Lacs                                                                                   | 80.00     |                 | 08 |                      |   |   |
|        | Pregnancy Care<br>Plan                   | Opt-in                                                                                    | R0.00     |                 | 08 |                      |   |   |
|        | H Critical Illness                       | Employee & Spouse 5 Lacs                                                                  | 70.00     |                 | 08 |                      |   |   |
|        | B Delete all selection                   | ns                                                                                        |           |                 |    |                      |   |   |
|        |                                          |                                                                                           |           |                 |    |                      |   |   |
|        |                                          |                                                                                           |           |                 |    |                      |   |   |

Click on "Checkout" to confirm the enrolment for selected benefit plan. Failure to check out will result in incomplete enrolment, and you will be enrolled to the default plan.

#### **Please note:**

- Introduction of Lock-in for 2 years Lock in means, employees will have to stick with the same Plan, Sum Insured, Family Members opted in 2025 for 2 years till renewal date of 2026 except for change in life even cases.
- If you do not complete your enrolment, you will be allocated to the default benefit plan.

#### **Non-Insured Benefits**

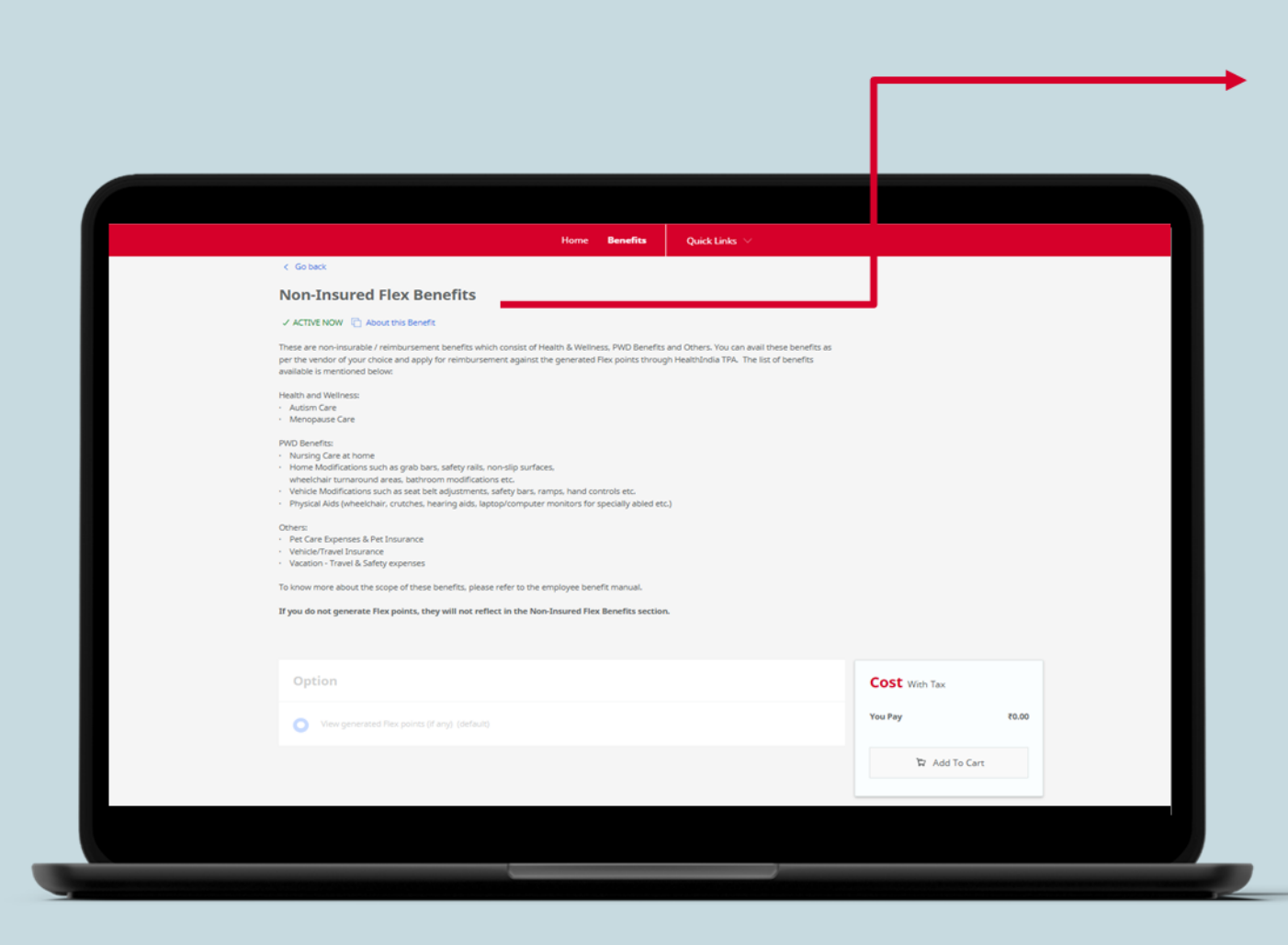

You can also opt for Non-Insured Benefits with the flex points generated by flexing down your plan.

## Help and Support

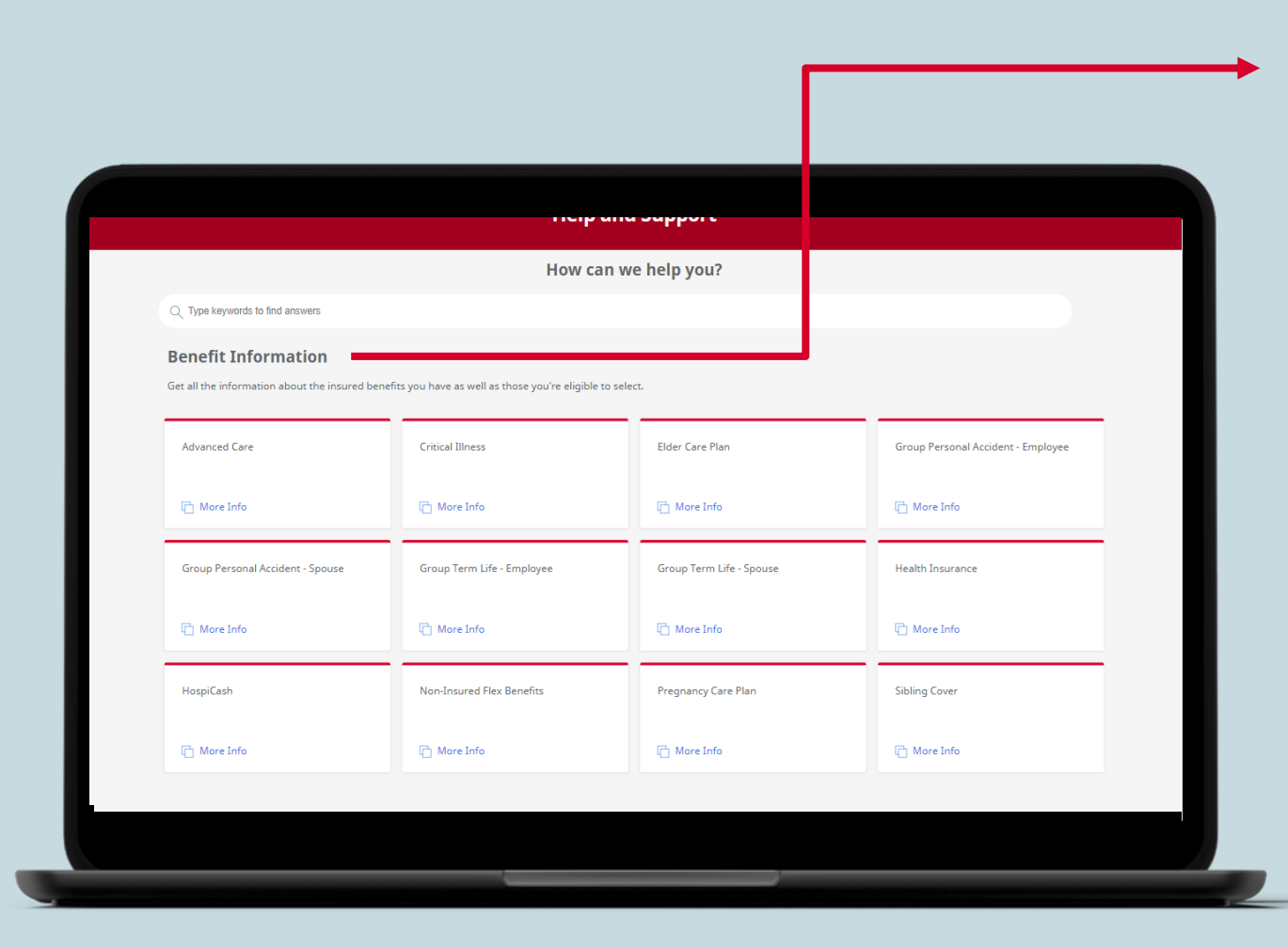

You can also click on Help and Support and check all the Benefit Information related to all the available Insurance options as well as eligibility.

Click on more info to check the information related to the benefits.

### **Quick Links**

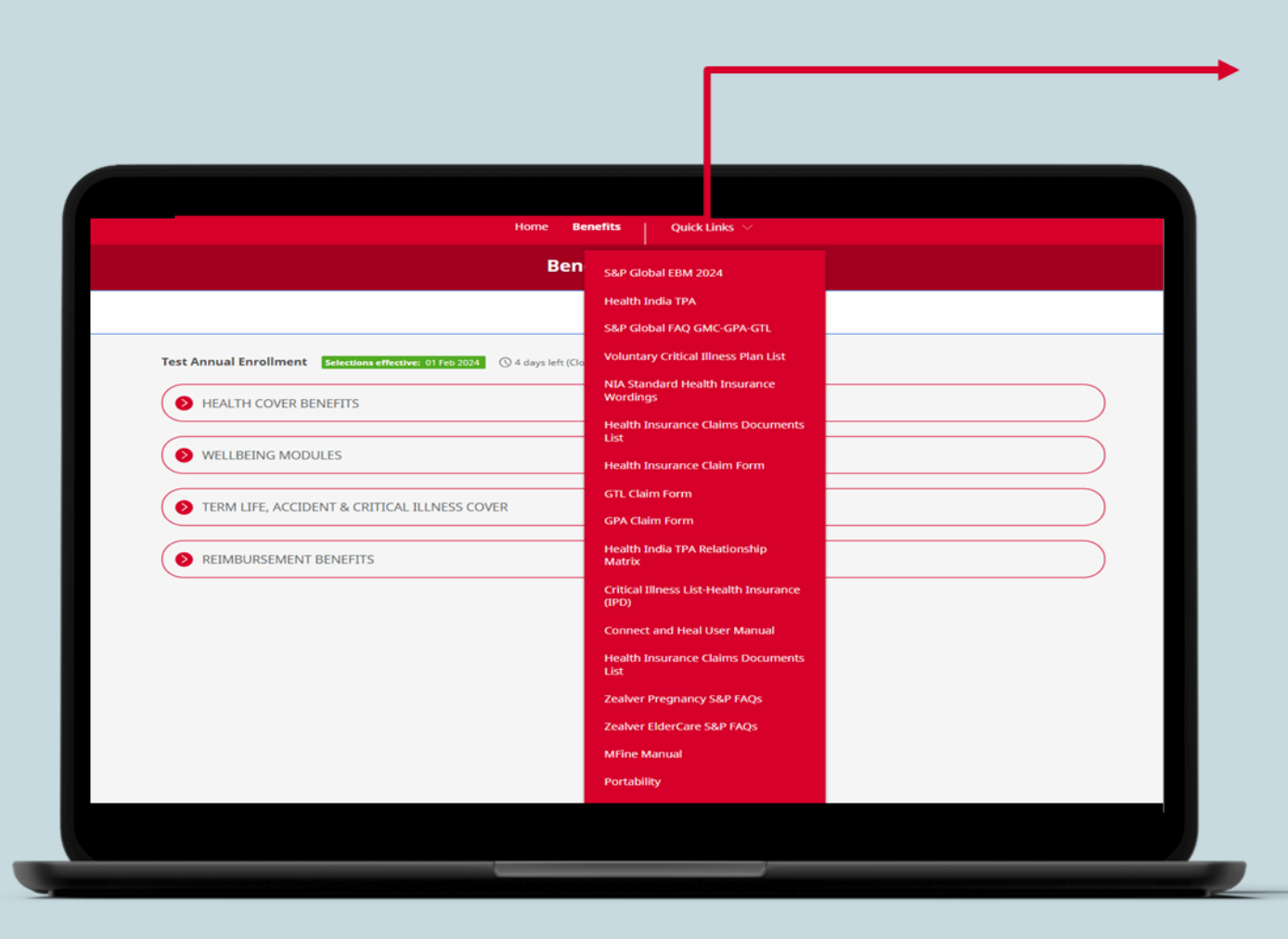

Please visit the Quick Links section to access all the relevant documents such as Employee Benefit Manual, FAQ, Claim Forms, User Guides etc.

# S&P Global

# Thank You